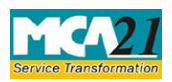

(Form for furnishing half yearly return with the registrar in respect of outstanding payments to Micro or Small Enterprises.)

# Table of Contents

| 1. | About                                      | This Document                                       | 2  |  |  |
|----|--------------------------------------------|-----------------------------------------------------|----|--|--|
| 2. | Part I                                     | <ul> <li>Law(s) Governing the eForm</li> </ul>      | 3  |  |  |
| 3. | Part II – Purpose to file the eForm        |                                                     |    |  |  |
| 4. | 4. Instructions to fill the eForm          |                                                     |    |  |  |
|    | 4.1                                        | Specific Instructions to fill the eForm MSME FORM I | .5 |  |  |
|    | 4.2                                        | Common Instructions to Fill the eForm               | .8 |  |  |
| 5. | Important Points for Successful Submission |                                                     |    |  |  |
|    | 5.1                                        | Fee Rules1                                          | 0  |  |  |
|    | 5.2                                        | Processing Type1                                    | 0  |  |  |
|    | 5.3                                        | SRN Generation1                                     | 0  |  |  |
|    | 5.4                                        | Challan Generation1                                 | 0  |  |  |

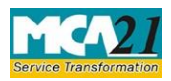

(Form for furnishing half yearly return with the registrar in respect of outstanding payments to Micro or Small Enterprises.)

## 1. About This Document

The Instruction Kit has been prepared to help you file eForms with ease. This documents provides references to law(s) governing the eForms, instructions to fill the eForm at field level and common instructions to fill all eForms. The document also includes important points to be noted for successful submission.

User is advised to refer instruction kit specifically prepared for each eForm.

This document is divided into following sections:

- Part I Law Governing the eForm
- Part II Purpose to file the eForm
- Part III Instructions to fill the eForm
- Part IV Important Points for Successful Submission

Click on any section link to refer to the section.

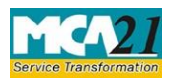

(Form for furnishing half yearly return with the registrar in respect of outstanding payments to Micro or Small Enterprises.)

## 2. Part I – Law(s) Governing the eForm

Section and Rule Number(s) eForm MSME FORM-I is required to be filed pursuant to Order dated 22 January, 2019 issued under Section 405 of the Companies Act, 2013 and which are reproduced for your reference:

- 1. Specified Companies (Furnishing of information about payment to micro and small enterprise suppliers) Order, 2019, all companies, who get supplies of goods or services from micro and small enterprises and whose payments to micro and small enterprise suppliers exceed forty five days from the date of acceptance or the date of deemed acceptance of the goods or services as per the provisions of section 9 of the Micro, Small and Medium Enterprises Development Act, 2006 (27 of 2006) (hereafter referred to as "Specified Companies"), shall submit a half yearly return to the Ministry of Corporate Affairs stating the following:
  - a. the amount of payment due and
  - b. the reasons of the delay;
- 2. Every specified company shall file in MSME Form I details of all outstanding dues to Micro or small enterprises suppliers existing on the date of notification of this order within thirty days from the date of publication of this notification.
- 3. Every specified company shall file a return as per MSME Form I annexed to this Order, by 31st October for the period from April to September and by 30th April for the period from October to March.

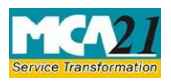

(Form for furnishing half yearly return with the registrar in respect of outstanding payments to Micro or Small Enterprises.)

## 3. Part II – Purpose to file the eForm

All companies, who get supplies of goods or services from micro and small enterprises and whose payments to micro and small enterprise suppliers exceed forty-five days from the date of acceptance or the date of deemed acceptance of the goods or services as per the provisions of section 9 of the Micro, Small and Medium Enterprises Development Act, 2006 (27 of 2006) (hereafter referred to as "Specified Companies"), shall submit a return to the Ministry of Corporate Affairs in the interval mentioned below

- a. Initial return or
- b. Regular half yearly return

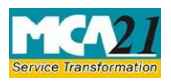

(Form for furnishing half yearly return with the registrar in respect of outstanding payments to Micro or Small Enterprises.)

## 4. Instructions to fill the eForm

#### 4.1 Specific Instructions to fill the eForm MSME FORM I

Instructions to fill the eForm are tabulated below at field level. Only important fields that require detailed instructions to be filled in eForm are explained. Self-explanatory fields are not discussed.

| SL No. /<br>Section Name |                                                                                                    | Field Name                                                                           | Instructions                                                                                                    |  |  |
|--------------------------|----------------------------------------------------------------------------------------------------|--------------------------------------------------------------------------------------|----------------------------------------------------------------------------------------------------|--|--|
|                          |                                                                                                    | Initial return<br>Regular half yearly<br>return                                      | Select whether the filing is being done for initial return or for regular half yearly return.                                                                                                    |  |  |
|                          | Period Select the period from drop down in case<br>yearly return is selected in 1.<br>1. April to September<br>2. October to March |                                                                                      | Select the period from drop down in case Regular half<br>yearly return is selected in 1.<br>1. April to September<br>2. October to March                                                                                                    |  |  |
|                          | а                                                                                                    | Corporate Identification<br>Number (CIN) of the<br>company                           | Enter 'Corporate Identity Number' (CIN) of the company.<br><b>Note</b> : You can search for CIN by entering existing registration number or name of the company in the 'Find CIN' service under the menu MCA services on the MCA website.                                 |  |  |
| 1.                       |                                                                                                    | Prefill Button                                                                       | Click the "Pre-fill" button.<br>System shall automatically display the name and<br>address of registered office of the company.<br>System shall also display email ID of the company<br>and in case there is any change in the email ID, enter<br>the new valid email ID. |  |  |
|                          | с                                                                                                    | Permanent Account<br>Number (PAN) of the<br>company                                  | Enter 'Permanent Account Number' (PAN) of the company.                                                                                                    |  |  |
| 3.                       |                                                                                                    | Initial return of<br>outstanding dues to<br>Micro or Small<br>Enterprises Suppliers. | Shall be displayed and mandatory in case Initial return selected                                                                                                    |  |  |
|                          | а                                                                                                    | Total outstanding amount due as on date                                              | Enter the Total outstanding amount due as on date of notification of this order                                                                                                    |  |  |

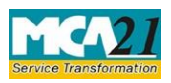

# (Form for furnishing half yearly return with the registrar in respect of outstanding payments to Micro or Small Enterprises.)

| SL No. /<br>Section Name |   | Field Name                                                                                       | Instructions                                                                                                    |  |
|--------------------------|---|--------------------------------------------------------------------------------------------------|----------------------------------------------------------------------------------------------------|--|
|                          |   | of notification of this order                                                                    |                                                                                                    |  |
|                          | b | Particulars of the name<br>of suppliers and amount<br>of payments due                            |                                                                                                    |  |
|                          |   | Number of entries                                                                                | Enter the number of records of the Particulars to be<br>intimated.<br>Based on the Number of entries, Fields from<br>'Financial year from' to 'Amount due' will be<br>regenerated subject to maximum 99 rows |  |
|                          |   | Financial year From                                                                              | Enter the Financial Year From and it should be greater than the date of Incorporation.                                                                                                    |  |
|                          |   | Financial year To                                                                                | Enter the Financial Year To and it should be equal to SYSDATE.                                                                                                    |  |
|                          |   | Name of Supplier                                                                                 | Enter the name of Supplier                                                                                                    |  |
|                          |   | PAN of Supplier                                                                                  | Enter 'Permanent Account Number' (PAN) of the Supplier                                                                                                    |  |
|                          |   | Amount Due                                                                                       | Enter the Amount.                                                                                                    |  |
|                          |   | Specify the date from which amount is due                                                        | Enter the Date from which amount is due.                                                                                                    |  |
|                          |   | Regular half yearly<br>return of outstanding<br>dues to Micro or Small<br>Enterprises Suppliers. | Shall be displayed and mandatory in case 'Regular half yearly return' is selected.                                                                                                    |  |
|                          | а | Total outstanding amount                                                                         | Enter the Total outstanding amount due for the period                                                                                                    |  |
| 4.                       | b | Particulars of the name<br>of suppliers and amount<br>of payments due                            |                                                                                                    |  |
|                          |   | Number of entries                                                                                | Enter the number of records of the Particulars to be<br>intimated.<br>Based on the Number of entries, Fields from<br>'Financial year from' to 'Amount due' will be<br>regenerated subject to maximum 99 rows |  |

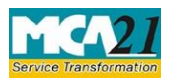

# (Form for furnishing half yearly return with the registrar in respect of outstanding payments to Micro or Small Enterprises.)

| SL No. /<br>Section Name        |                                             | Field Name                                                                                                    | Instructions                                                                                                    |  |  |
|---------------------------------|---------------------------------------------|----------------------------------------------------------------------------------------------------|----------------------------------------------------------------------------------------------------|--|--|
|                                 |                                             | Financial year From                                                                                                 | Enter the Financial Year From and it should be greater than the date of Incorporation.                                                                                                    |  |  |
|                                 |                                             | Financial year To                                                                                                   | Enter the Financial Year To and it should be equal to SYSDATE.                                                                                                    |  |  |
|                                 | Name of Supplier Enter the name of Supplier |                                                                                                    | Enter the name of Supplier                                                                                                    |  |  |
|                                 |                                             | PAN of Supplier                                                                                                    | Enter 'Permanent Account Number' (PAN) of the Supplier                                                                                                    |  |  |
|                                 |                                             | Amount Due                                                                                                    | Enter the Amount.                                                                                                    |  |  |
|                                 |                                             | Specify the date from which amount is due                                                                           | Enter the Date from which amount is due.                                                                                                    |  |  |
| •                               |                                             | Reasons for Delay in<br>amount of payments<br>due                                                                   | Enter the Reasons for Delay in amount of payments due                                                                                                    |  |  |
|                                 |                                             | DSC                                                                                                    | The eForm should be digitally signed by<br>By Director or manager or secretary or CEO or CFO                                                                                                    |  |  |
|                                 |                                             | Designation                                                                                                    | Select the Designation from the Dropdown                                                                                                    |  |  |
| To be<br>Digitally<br>Signed By |                                             | DIN of the director; or<br>PAN of the manager of<br>CEO or CEO; or<br>membership number of<br>the company secretary | <ul> <li>Enter as below instructions</li> <li>If designation selected is director, please provide<br/>an approved DIN.</li> <li>If designation selected is Manager or CEO or<br/>CFO, please provide a valid PAN.</li> <li>If designation selected is Secretary, then Please<br/>provide a valid Membership number_ in case of<br/>other than Section 8 company.</li> <li>In case of Section 8 company and if designation<br/>selected as 'company secretary', then please<br/>provide either the membership number or PAN</li> </ul> |  |  |
| Attachments                     |                                             | Optional attachment(s), if any                                                                                      |                                                                                                    |  |  |

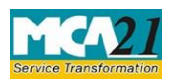

(Form for furnishing half yearly return with the registrar in respect of outstanding payments to Micro or Small Enterprises.)

## 4.2 Common Instructions to Fill the eForm

| Buttons              | Particulars                                                                                                    |  |  |
|----------------------|----------------------------------------------------------------------------------------------------|--|--|
| Pre-Fill<br>Pre-fill | The <b>Pre-fill</b> button can appear more than once in an eForm.<br>The button appears next to a field that can be automatically<br>filled using the MCA database.<br>Click this button to populate the field.<br><b>Note</b> : You are required to be connected to the Internet to<br>use the Pre-fill functionality.                                                                                                    |  |  |
| Attach Attach        | Click this document to browse and select a document that<br>needs to be attached to the eForm. All the attachments<br>should be scanned in pdf format. You have to click the<br>attach button corresponding to the document you are<br>making an attachment.<br>In case you wish to attach any other document, please click<br>the optional attach button.                                                                                                    |  |  |
| Check Form           | <ol> <li>Click the Check Form button after, filling the eForm.<br/>System performs form level validation like checking if all<br/>mandatory fields are filled. System displays the errors and<br/>provides you an opportunity to correct errors. 2. Correct the<br/>highlighted errors.</li> <li>Click the Check Form button again and. system will<br/>perform form level validation once again. On successful<br/>validations, a message is displayed "Form level pre<br/>scrutiny is successful".</li> </ol> |  |  |
|                      | <b>Note:</b> The Check Form functionality does not require Internet connectivity.                                                                                                    |  |  |

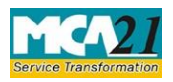

(Form for furnishing half yearly return with the registrar in respect of outstanding payments to Micro or Small Enterprises.)

| Buttons                    | Particulars                                                                                                    |
|----------------------------|----------------------------------------------------------------------------------------------------|
| Modify<br>Modify           | <ul> <li>The Modify button is enabled, after you have checked the eForm using the Check Form button.</li> <li>To make changes to the filled and checked form:</li> <li>Click the Modify button.</li> <li>Make the changes to the filled eForm.</li> <li>Click the Check Form button to check the eForm again.</li> </ul>                                                                     |
| Prescrutiny<br>Prescrutiny | <ol> <li>After checking the eForm, click the <b>Prescrutiny</b><br/>button. System performs some checks and displays<br/>errors, if any.</li> <li>Correct the errors.</li> <li>Click the <b>Prescrutiny</b> button again. If there are no errors,<br/>a message is displayed "No errors found".</li> <li>The <b>Prescrutiny</b> functionality requires Internet<br/>Connectivity.</li> </ol> |
| Submit Submit              | This button is disabled at present.                                                                                                    |

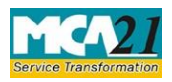

(Form for furnishing half yearly return with the registrar in respect of outstanding payments to Micro or Small Enterprises.)

## 5. Important Points for Successful Submission

#### 5.1 Fee Rules

The following table illustrates the Fee Rules for MSME FORM I.

| S. No | Purpose of the<br>form                                                                                                    | Normal<br>Fee | Additional<br>Fee (Delay<br>Fee) | Logic for<br>Additional Fees |                                    | Remarks |
|-------|----------------------------------------------------------------------------------------------------|---------------|----------------------------------|------------------------------|------------------------------------|---------|
|       |                                                                                                    |               |                                  | Event<br>Date                | Time limit<br>(days) for<br>filing |         |
| 1.    | Form for<br>furnishing half<br>yearly return with<br>the registrar in<br>respect of<br>outstanding<br>payments to<br>Micro or Small<br>Enterprises. | No fee        |                                  | NA                           | NA                                 |         |

#### 5.2 Processing Type

The form will be processed in STP mode.

#### 5.3 SRN Generation

On successful submission of the eForm MSME FORM I, SRN will be generated and shown to the user which will be used for future correspondence with MCA.

## 5.4 Challan Generation

On successful submission of the eForm MSME FORM I, challan will be generated depicting the details of the fees paid by the user to the Ministry. It is the acknowledgement to the user that the eForm has been filed.